# RTOS Functional Test Procedure Bench Top Only Revision 1 PCA 1261320

### **Revision Table**

| Revision | Changes          | Engineer | Date        |
|----------|------------------|----------|-------------|
| 1        | Initial Document | BAP      | 20022-10-11 |
|          |                  |          |             |
|          |                  |          |             |

#### Setup:

This is a temporary test to verify programming and basic functionality with a minimum number of tests. It does not replace the original FCT document as called out in the drawing of 1261320 and is only allowed to be until a pogo pin fixture testing the entire FCT is completed.

Test commands are sent to the board using the serial debug interface. This is a logic level UART with the baud rate set to 115200. The board executes the commands and returns status over the same interface.

#### Test Sequence and programming:

- 1. Turn power on. Power supply is set to 24.0V and should be capable of driving a 1A load. Power is applied as indicated: COM goes to J7-8. +24V goes to J7-10.
- 2. Connect a Segger debugger to J12. Equipment list:
  - Tag-Connect TC2030-FTDI-TTL-232RG-VSW3V3 USB to TC2030 Serial Cable
  - Segger 8.19.28 J-LINK PLUS COMPACT
  - Olimex ARM-JTAG-20-10
  - Tag-Connect TC2050-IDC-050-ALL
  - J-Link Software version 6.50b
- 3. Open J-flash
- 4. Open the existing project chui\_download.jflash and click "Start J-Flash"
- Select File -> Open data file and browse to the software file called out in the drawing for 1261320
- 6. Select Target -> Connect
- 7. Once connected to the target micro, select Target -> Production Programming
- 8. The process should take less than 20s
- 9. Power cycle the DUT
- 10. Connect a UART to USB cable to J18 of the  $\ensuremath{\mathsf{DUT}}$
- 11. Open a terminal program like Tera Term or puTTY
- 12. Set to functional test mode by sending the following command over the debug interface: "machine t=1".

#### Firmware Rev Check:

- 1. Read the firmware revision by sending the following command over the debug interface:
  - "system ?" UUT will return a response similar to the following:

>system?

sysmgr\_Software\_Version(cM\_USER\_INTERFACE) = 1.2.0.221.FCT sysmgr\_Hardware\_Version(cM\_USER\_INTERFACE) = 1.00 sysmgr\_Software\_Version(cM\_SCRUB\_CONTROLLER) = N/A sysmgr\_Hardware\_Version(cM\_SCRUB\_CONTROLLER) = N/A sysmgr\_Software\_Version(cM\_LION\_PACK\_BMS) = N/A sysmgr\_Software\_Version(cM\_LION\_PACK\_BMS) = N/A sysmgr\_Software\_Version(cM\_SPE\_CHARGER) = N/A sysmgr\_Software\_Version(cM\_ECH2O) = N/A sysmgr\_Hardware\_Version(cM\_ECH2O) = N/A sysmgr\_Software\_Version(cM\_BATTERY\_WATERING) = N/A

- 2. The User Interface Hardware Version shall match the revision number listed in the released drawing of 1261320.
- 3. Verify that the User Interface software version matches the drawing for 1261320

## EEPROM Test:

 Write board serial number (where [SN] is the serial number on the board) to EEPROM by sending the following command over THE DEBUG INTERFACE: config p=499,[SN] Response must include:

Write Complete.

- 2. Wait 5 seconds and cycle power to board.
- Read the board serial number from flash by sending the following command over THE DEBUG INTERFACE: "config r=499"
- 4. Response must include the serial number written to the board.
- 5. Set to functional test mode by sending the following command over THE DEBUG INTERFACE: "machine t=1"